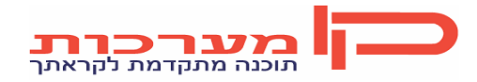

עמוד 1 מתוך 28 נכתב ע"י יעל עידן ת. עדכון 14.5.2012

# נושא: הקמה/עדכון לקוח ותשתיות שיווק

## <u>מדריך למשתמש</u>

הקמה / עדכון לקוח ותשתיות שיווק

#### <u>תוכן עניינים</u>

| ניהול לקוחות – פתיחת כרטיס לקוח במערכת הפיננסית – | 3  |
|---------------------------------------------------|----|
| עדכון תנאי לקוח בשיווק                            | 3  |
| קישור לקוח לחשבונית מרכזת                         | 3  |
| שיוך לקוח לתוכנית הפצה                            | 4  |
| ניהול רשתות שיווק                                 | 11 |
| הגדרת ספק קונסיגנציה                              | 6  |
| ניהול סוכנים                                      | 14 |
| ניהול קווים                                       | 16 |
| ניהול נהגים ומשאיות                               | 17 |
| תשתיות EDI                                        | 19 |
| טיפול בטבלאות בסיסיות                             | 23 |
|                                                   |    |

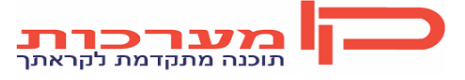

## ניהול לקוחות

#### <u>הקמה / עדכון לקוח</u>

האינדקס הוא בסיס הספר הראשי. לפני בניית האינדקס יש לשקול היטב את מבנה קבוצות האינדקס, אורך מספר החשבון, אפיוני הכרטיס שרוצים לתת כבר במספר החשבון.

הגדרת קבוצות ותת קבוצות באינדקס ( ראה גם הגדרת רמות שבירה לאינדקס),מאפשרת גמישות בהפעלה ובגדרת דוחות ויישומי מערכת אחרים.

הפרדה טובה לקבוצות מאפשרת:

- הגדרת תכונות לקבוצה קבוצת הכנסות, הוצאות, בנקים וכו'.
- הזמנת קבוצות ולא כרטיסים בודדים לדוחות הניהוליים מקל על בניית הדוח.
  - סיכומי ביניים לוגיים במאזן הבוחן.
  - הזמנת קבוצות כרטיסים בדוחות המובנים במערכת.
  - קשירת טבלאות ותכונות (מימדים, מעקבים) לקבוצות כרטיסים.

#### <u>1. פתיחת לקוח במערכת הפיננסית</u>

יש לפתוח כרטיס מסוג "לקוחות" במערכת הפיננסית ע"מ שיהיה ניתן להגדיר לו תנאי סחר.

פתיחת לקוח חדש תתבצע בתפריט 🔄 התחל

לקוחות ותנאי סחר ⇔ הגדרות פיננסיות ⇔ פתיחת כרטיס בהנה"ח

- 2. הזנת תנאי לקוח בשיווק
- 2.1 לאחר פתיחת הלקוח במערכת הפיננסית, יש להזין לו תנאי סחר במערכת השיווק.

הזנת תנאי לקוח במערכת השיווק תתבצע בתפריט 🔄 התחל

לקוחות ותנאי סחר 🗢 הגדרות בסיסיות 🗅 תנאי שיווק ללקוח

לאחר עדכון תשתיות הלקוח יש לבצע שמירה ע"י לחיצה על אייקון 📕 . ללא שמירה לא ייוצר לקוח חדש במערכת.

#### 2.2 קישור לקוח להפקת חשבונית מרכזת

לכל לקוח פרטי או רשת שמפיקים עבורם תעודות משלוח בעת האספקה וחשבונית מרכזת בסוף החודש

💶 יש לבצע שיוך להפקת מרכזת שיוך לקוח לחשבונית מרכזת יתבצע דרך תפריט

לקוחות ותנאי סחר 🗢 הגדרות פיננסיות 🗢 לקוחות לח-ן מרכזת

עבור כל כרטיס שיהיה מוגדר במסך זה יופקו במשך החודש תעודות משלוח. עבור הלקוחות האחרים שאינם מוגדרים במסך זה יופקו במשך החודש חשבוניות מס. במסך זה יש להזין לקוחות פרטיים וכרטיסי

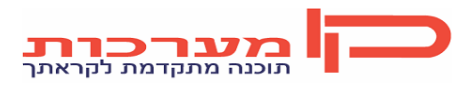

התחל

רשתות בלבד. אין לקשר כאן סניפי רשת, סניפי הרשת ישויכו אוטומאטית להפקת מרכזת בהתאם להגדרות בכרטיס הרשת.

על מנת להוסיף לקוחות חדשים או לבטל לקוחות קיימים יש להיכנס בקוד פעולה U:

| $\mathbb{Z}$ |                       |                      |               |              |      |                              |                |              |
|--------------|-----------------------|----------------------|---------------|--------------|------|------------------------------|----------------|--------------|
|              | חשב' לקוח<br>רשת/משלם | תאור                 | הכנה<br>לחודש | חישוב<br>ערך | פריט | סוגי תעודות<br>שיכללו במרכזת | להפיק<br>חשבו' | קוד<br>קבוצה |
| F            | 290000001             | שופרסל בע"מ          | ל             | D            |      | *                            | 0              |              |
|              | 290000002             | ריבוע כחול בע"מ      | ל             | )            |      | *                            | 0              |              |
| Γ            | 290000003             | קו אופ ישראל         | ל             | 2            |      | *                            | 0              |              |
| Γ            | 290000005             | ניו פארם בע"מ        | ל             | 2            |      | *                            | 0              |              |
|              | 290000006             | ש.י.ר.ן (קנטינות)    | ל             | D            |      | *                            | 0              |              |
|              | 290000007             | המשביר               | ל             | )            |      | *                            | 0              |              |
|              | 290000008             | ניו פארם ד. סטור בע" | ל             | D            |      | *                            | 0              |              |
| Γ            | 290000009             | ברכל רשתות בע"מ (    | ל             | 2            |      | *                            | 0              |              |
| Γ            | 290000010             | טיב טעם רשתות בע"מ   | ל             | 2            |      | *                            | 0              |              |
| Γ            | 290000011             | סטופ מרקט בע"מ       | ל             | 2            |      | *                            | 0              |              |
|              | 290000013             | A CARE - B.JALA      | ל             | D            |      | *                            | 0              |              |
|              | 290000017             | כל בו חצי חינם בע"מ  | ל             | С            |      | *                            | 0              |              |
|              | 290000018             | א.ב.א ויקטורי בע"מ   | ל             | D            |      | *                            | 0              |              |

כדי להוסיף לקוח חדש יש לרדת לסוף הטבלה ולפתוח חדשה ע"י מקש חץ ימני במקלדת 🛄.

4F **חשב' לקוח:** יש להכניס את מס' הכרטיס של הלקוח או של הרשת – ניתן לחפש ע"י הקשה על

**הכנה לחודש:** ל

חישוב ערך: כ

**פריט:** ללא הזנת פריט

סוגי תעודות שיכללו במרכזת: \* - עבור כל התעודות

להפיק חשבו': 0

**קוד קבוצה:** ללא קוד קבוצה

על מנת להעתיק את כל הנתונים משורה קודמת יש לעבור על כל השדות עם חץ ימני במקלדת.

בסיום העדכון יש לבצע שמירה.

#### <u>2.3 שיוך לקוח לתוכנית הפצה</u>

כל לקוח ישויך לתוכנית הפצה. על פי תוכנית ההפצה ייקבע תאריך האספקה של ההזמנה וכן קו החלוקה להזמנה.

שיוך לקוח לימי אספקה וקו חלוקה יתבצע לפי קבוצות פריטים (קבוצות ליקוט). כל הפריטים במערכת מסווגים לשתי קבוצות: קבוצה מס' 1 – כללי – לקבוצה זו משויכים באופן אוטומאטי כל הפריטים

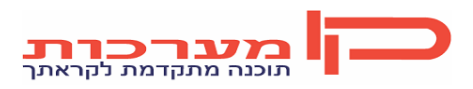

עמוד 4 מתוך 28 נכתב ע"י יעל עידן ת. עדכון 14.5.2012

שנפתחים במערכת למעט המצוננים, וקבוצה מס' 2 – מצוננים – לקבוצה זו ישויכו כל הפריטים שדורשים קירור.

כניסה לתוכנית הפצה ללקוח תתבצע דרך תפריט 🔄 התחל

גורמי הפצה 🗢 סוכנים/טלפנים 🗢 תוכנית הפצה ללקוח לפי קב' פריט

חלון מס' 1: ביקורים

סוכן: <u>99</u>

החל מתאריך: <u>01.07.12</u>

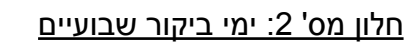

בחלון זה יש לבחור את הלקוח ואת קבוצת הפריט. אם קו החלוקה וימי ההפצה ללקוח אחידים לכל הפריטים יש להזין בשדה זה <u>\*</u> - הכל. להזנת ימי אספקה וקו חלוקה עבור פריטים ששויכו לקבוצה 1, יש להזין בשדה זה קב' <u>1</u> – דנאגיס כללי. להזנת ימי אספקה וקו חלוקה עבור פריטים ששויכו לקבוצה 2, יש להזין בשדה זה קב' <u>2</u> – מצוננים.

לכל לקוח/קבוצת פריט יש להגדיר סבב אספקות - תדירות. אם קיימת ללקוח אספקה שבועית בימים קבועים הסבב יהיה 1, אספקה דו שבועית או אספקה שבועית לימים שונים בכל שבוע הסבב יהיה 2 וכן הלאה. בעמודות של השבועות יש להזין את ימי האספקה ללקוח בכל שבוע.

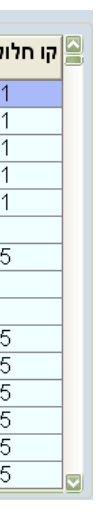

בסיום עדכון השורה או בהקשת 3F יפתח תת חלון בו ניתן להזין קווי חלוקה שונים עבור כל אחד מימי האספקה וכן שעות חלוקה:

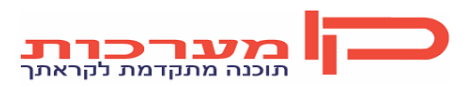

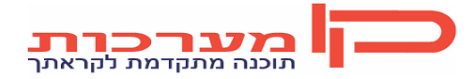

עמוד 6 מתוך 28 נכתב ע"י יעל עידן ת. עדכון 14.5.2012

#### הקמה / עדכון לקוח ותשתיות שיווק

| 3 | ת פריט . | ולוקה לקבוצו | קווי חלוקו |      |        | -    |           |
|---|----------|--------------|------------|------|--------|------|-----------|
|   | שבוע     | יום          | קו         | משעה | עד שעה | הערה | קו להדפסה |
|   | 1        | 2            | 911        |      |        |      |           |
|   | 1        | 5            | 911        |      |        |      |           |
|   |          |              |            |      |        |      |           |
|   |          |              |            |      |        |      |           |
|   |          |              |            |      |        |      |           |
|   |          |              |            |      |        |      |           |
|   |          |              |            |      |        |      |           |

בסיום העדכון יש לבצע שמירה ע"י הקשה על אייקון 📙

### הגדרת ספק קונסיגנציה

תהליך הקמת ספק קונסיגנציה חדש מורכב מכמה שלבים. ראשית, יש לפתוח לספק הקונסיגנציה כרטיס בהנה"ח ולאחר מכן יש להגדירו בטבלת הספקים. לאחר הקמת הספק ישויכו לו פריטים, את הפריטים ניתן לשייך לספק דרך כרטיס הפריט או דרך שיוך פריטים לספק, שם יהיה צורך להזין את כל פריטי הספק ברשימה. כמוכן, תתבצע הגדרה ברמת הלקוח מול אילו ספקי קונסיגנציה הוא עובד או לחילופין יתבצע קישור ללקוחות ברמת הספק.

בכל פריט או לקוח יש לציין לפי איזה מס' הוא מתנהל ברישומי הספק. לפי מספר זה יזוהו הפריטים בהזמנות שמגיעות מהספק וכן מספר זה יופיע בקבצי תעודות המשלוח והחשבוניות שישודרו לספק הקונסיגנציה.

#### <u>הקמה / עדכון ספק</u>

#### 1. פתיחת כרטיס ספק קונסיגנציה

תהליך פתיחת כרטיס נציג זהה לתהליך פתיחת כרטיס לקוח.

פתיחת הכרטיס כפי שמפורט בעמוד 5 תחת סעיף 2 – פתיחת לקוח באופן ידני.

בפתיחת ספק קונסיגנציה יש צורך למלא את השדות שם, כתובת, עיר, טלפון, פקס ועוסק מורשה.

#### 2. הגדרת ספק קונסיגנציה

לאחר פתיחת הכרטיס יש לבצע קישור בינו לבין טבלת הספקים. קישור כרטיס לטבלת ספקים יתבצע

בתפריט **קין התחל** 

לקוחות ותנאי סחר 🌣 קונסיגנציה 🗘 הגדרת ספקים

בחלון הכותרת נכנס בקוד פעולה <u>U</u>

חלון מס' 2: ספקי קונסיגנציה

| ٢Ż       | 2. ספקי קונסיגנציה |                     |             |                    |                    |                |                |                      |
|----------|--------------------|---------------------|-------------|--------------------|--------------------|----------------|----------------|----------------------|
|          | קוד<br>ספק         | מס' חשבון<br>בהנה"ח | שם<br>הספק  | כתובת<br>הספק      | מספר<br>עוסק מורשה | להכין<br>מרכזת | ספרים<br>בחברה | מינימום<br>ערך הזמנה |
|          | 10                 | 200000010           | סנו         | רחוב סומסום        | 123456789          | N              |                | 1000                 |
|          | 50                 | 200000050           | דנשר        | המלאכה 12 ראש העין | 557653953          | N              |                | 1000                 |
|          | 80                 | 200000080           | א.ל תבלינים |                    |                    | N              |                | 900                  |
|          | 81                 | 200000081           | מימונס אפיה |                    |                    | N              |                | 900                  |
|          |                    |                     |             |                    |                    |                |                |                      |
|          |                    |                     |             |                    |                    |                |                |                      |
|          |                    |                     |             |                    |                    |                |                |                      |
| <u> </u> |                    |                     |             |                    |                    |                |                |                      |

קוד ספק: הזן קוד ספק חדש

מס' חשבון בהנה"ח: הזן את מס' הכרטיס שנפתח קודם לכן במערכת

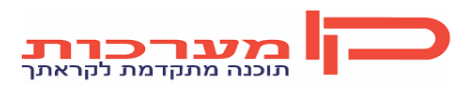

הקמה / עדכון לקוח ותשתיות שיווק שם הספק: מגיע אוטומאטית מהכרטיס שנפתח כתובת הספק: הזן כתובת של הספק (כתובת זו תופיע בלוגו של תעודות המשלוח והחשבוניות) מספר עוסק מורשה: הזן מס' עוסק מורשה של הספק להכין מרכזת: N מינימום ערך הזמנה: הזן את סכום המינימום לצבר הזמנות ללקוח ליום אספקה. הזמנות שערכן קטן מסכום זה יחסמו בעת קליטתן מהנציג וישוחררו רק כאשר יגיעו הזמנות נוספות לאותו לקוח שיעלו את סכום הערך מעל לסכום המוגדר כאן.

#### <u>שיוך פריטים לספק</u>

לאחר פתיחת פריטי הספק במערכת יש צורך בביצוע קישור בינם לבין הספק.

הקישור יכול להתבצע דרך כרטיס הפריט, בתפריט **פריטי תוצ"ג** ⇔ **פתיחה / עדכון פריט ב**חלון מס' 9:

| 1 |
|---|
|   |
| Ш |
|   |

יש להזין בשורה את קוד הספק ואת מספר הפריט אצל הספק.

לקישור קבוצת פריטים לספק יש להיכנס לתפריט 🔄 התחל

לקוחות ותנאי סחר 🗢 קונסיגנציה 🗢 שיוך פריטים לספק

בחלון מס' 1 נזין את מס' הספק

| שיוך פריטים לספק 1. |  |  |  |  |  |
|---------------------|--|--|--|--|--|
| א ל תבלינים 🔽 😼 ספק |  |  |  |  |  |

חלון מס' 2: שיוך פריטים לספק

לקישור פריט יש להיכנס לשורה חדשה ע"י חץ ימני ולהקיש את הפריט ניתן לבצע חיפוש ע"י מקש 4F:

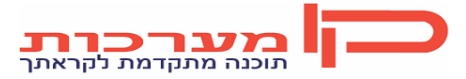

עמוד 8 מתוך 28 נכתב ע"י יעל עידן ת. עדכון 14.5.2012

| שיון פריטים לספק ב |                               |  |  |  |
|--------------------|-------------------------------|--|--|--|
| פריט               | תאור                          |  |  |  |
| 8073128724         | יש פפריקה הונגרית חריפה 400 ג |  |  |  |
| 8073128731         | יש גריל עוף 400 גרם           |  |  |  |
| 8073129080         | יש פלפל שחור טחון צ. קטנה 100 |  |  |  |
| 808101233          | פרורי לחם 1 ק"ג               |  |  |  |
| 808101424          | סובין 1 ק"ג                   |  |  |  |
| 808101882          | גרעיני דלעת קלוף 1 ק"ג        |  |  |  |
| 808101899          | קוואקר שיבולת שועל 1 ק"ג      |  |  |  |
| 808101905          | גרעיני פישתן 1 ק"ג            |  |  |  |
| 808101912          | שומשום 1 ק"ג שקית             |  |  |  |
| 808101929          | גרעיני חמניות קלוף 1 ק"ג      |  |  |  |
| 808101936          | פרג תפזורת 1 ק"ג              |  |  |  |
| •                  |                               |  |  |  |

. 📕 לאחר הזנת כל הפריטים יש לבצע שמירה ע"י הקשה על אייקון

#### [מספר פריט אצל הספק

לכל פריט שקושר לספק יש להזין את מספרו כפי שהוא מתנהל אצל הספק. כאשר הפריט קושר ללקוח דרך כרטיס הפריט יש להזין את מספרו אצל הספק באותו מסך בו מתבצע הקישור:

| 9 | . קישור פריט לספק קונסיגנציה |             |                    |  |  |  |
|---|------------------------------|-------------|--------------------|--|--|--|
|   | נציג                         | שם נציג     | מספר פריט אצל נציג |  |  |  |
| g | 80                           | א.ל תבלינים | 10002016           |  |  |  |
|   |                              |             |                    |  |  |  |

回 להזנת מס' הפריט אצל הספק לקבוצת פריטים יש להיכנס לתפריט

#### לקוחות ותנאי סחר 🗢 קונסיגנציה 🗢 מספר פריט אצל הספק

בחלון מס' 1 יש להזין את קוד הספק:

| מספר פריט אצל ספק .1 |  |  |  |  |
|----------------------|--|--|--|--|
| א.ל תבלינים 🔽 80 ספק |  |  |  |  |

#### חלון מס' 2: מספר פריט אצל הספק

בחלון זה נזין את הפריט שקושר לספק ונעדכן את מספרו אצל הספק:

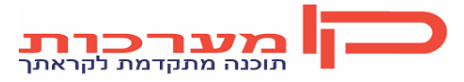

התחל

| פריט       | תאור                          | מספר אצל ספק |
|------------|-------------------------------|--------------|
| 8073128724 | יש פפריקה הונגרית חריפה 400 ג | 73128724     |
| 8073128731 | יש גריל עוף 400 גרם           | 73128731     |
| 8073129080 | יש פלפל שחור טחון צ. קטנה 100 | 73129080     |
| 808101233  | פרורי לחם 1 ק"ג               | 8101233      |
| 808101424  | סובין 1 ק"ג                   | 8101424      |
| 808101882  | גרעיני דלעת קלוף 1 ק"ג        | 8101882      |
| 808101899  | קוואקר שיבולת שועל 1 ק"ג      | 8101899      |
| 808101905  | גרעיני פישתן 1 ק"ג            | 8101905      |
| 808101912  | שומשום 1 ק"ג שקית             | 8101912      |
| 808101929  | גרעיני חמניות קלוף 1 ק"ג      | 8101929      |
| 808101936  | פרג תפזורת 1 ק"ג              | 8101936      |
| 0          |                               |              |

#### <u>קישור ספק ללקוח</u>

לאחר פתיחת הלקוחות במערכת יש צורך בביצוע קישור בינם לבין הספק.

הקישור יכול להתבצע דרך כרטיס הלקוח, בתפריט 🔄 🗖 התחל

לקוחות ותנאי סחר 🌣 הגדרות בסיסיות ללקוח 🗢 תנאי שיווק ללקוח בחלון מס' 20:

| שיוך ספק בקונסיגנציה ללקוח .3 |        |               |  |  |  |
|-------------------------------|--------|---------------|--|--|--|
| ספק                           | שם ספק | מספר אצל הספק |  |  |  |
| <mark>9</mark> 50             | דנשר   | 4545454       |  |  |  |
|                               |        |               |  |  |  |

יש להיכנס לשורה הראשונה ע"י חץ ימני במקלדת ולהקיש את קוד הנציג בשדה ספק. בשדה מספר אצל הספק יש להזין את מספר כרטיס הלקוח כפי שהוא מתנהל במערכת של הספק.

קישור קבוצת לקוחות לספקים ניתן לבצע דרך תפריט 🔄 🖬 התחל

לקוחות ותנאי סחר 🗢 קונסיגנציה 🗢 קישור ספק ללקוח

כניסה בקוד <u>U</u>

חלון מס' 2: רשימת לקוחות

יש להזין את מספר כרטיס הלקוח או לחילופין קידומת כרטיסי לקוחות. לדוג':

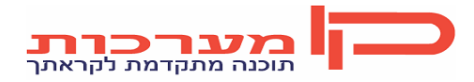

עמוד 10 מתוך 28 נכתב ע"י יעל עידן ת. עדכון 14.5.2012

| <u></u> |                |                        |  |  |  |
|---------|----------------|------------------------|--|--|--|
|         | לקוח/<br>קבוצה | תאור                   |  |  |  |
|         | 1121247        |                        |  |  |  |
| 02      | 21 🔽           | קב' לקוחות 21          |  |  |  |
| 2       | 210003612      | סלון אלי ואבי ביטוןS & |  |  |  |
| 2       | 210003654      | אריאל בן נון בע"מ      |  |  |  |
| 2       | 210003656      | סלון אדיר לוי-חיפה     |  |  |  |
|         |                |                        |  |  |  |
|         |                |                        |  |  |  |
|         |                |                        |  |  |  |
|         |                |                        |  |  |  |

לאחר הקשת הלקוח/קבוצת לקוחות יפתח חלון שיוך ספק ללקוח:

| _1 | שיוך ספק בקונסיגנציה ללקוח . |             |               |           |                  |  |  |  |
|----|------------------------------|-------------|---------------|-----------|------------------|--|--|--|
|    | ספק                          | שם<br>ספק   | מספרו<br>ברשת | ח-ן<br>מס | פק.יומן<br>לחברה |  |  |  |
| 0  | 10 🚽                         | סנו         |               | Y         |                  |  |  |  |
|    | 50                           | דנשר        |               | Y         |                  |  |  |  |
|    | 80                           | א.ל תבלינים |               | Y         |                  |  |  |  |
|    | 81                           | מימונס אפיה |               | Y         |                  |  |  |  |
|    |                              |             |               |           |                  |  |  |  |
|    |                              |             |               |           |                  |  |  |  |
|    |                              |             |               |           |                  |  |  |  |
|    |                              |             |               |           |                  |  |  |  |

יש להכניס את רשימת הספקים הקשורים ללקוח שהוזן בחלון הקודם, יש לציין האם מופקות חשבוניות ללקוחות או שיוצאות תעודות קונסיגנציה בלבד.

לביצוע שמירה יש לחזור לחלון הקודם ע"י הקשה על Esc ושמירה 📕 .

#### מספר לקוח אצל הספק

יש להגדיר עבור כל לקוח את מספרו אצל הספק. ההגדרה תתבצע בתפריט 🔄 התחל

לקוחות ותנאי סחר 🗢 קונסיגנציה 🗅 מספר לקוח אצל הספק

חלון מס' 1: מספר לקוח של חנות רשת אצל הספק

| מספר לקוח של חנות רשת אצל ספק .1 |                 |
|----------------------------------|-----------------|
| ספק 🔽 🚽                          | רשת/*-לקוח פרטי |

ספק: הזן קוד ספק

רשת /\*-לקוח פרטי: לביצוע הגדרה עבור לקוחות פרטיים יש להכניס \*, לביצוע הגדרה לסניפי רשת יש להזין את קוד הרשת.

חלון מס' 2: שיוך לקוחות לספק

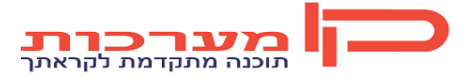

עמוד 11 מתוך 28 נכתב ע"י יעל עידן ת. עדכון 14.5.2012

יש להיכנס לשורה ע"י חץ ימני במקלדת בשדה מס' לקוח יש לבחור את הלקוח ובשדה מס' אצל הספק יש להזין את מספרו כפי שמתנהל ברישומי הספק:

שיוך לקוחות לספק .2 מספר לקוח שם החנות עיר מס' מתקן מספר אצל ספק 210004543 12224 "משב אילת סחר בע""מ" אילת 210004553 שיווקלי בשר-אשדוד 155 אשדוד 210004562 15879 סופר נווה טל-קרית גת קרית גת 210004633 מינימרקט קייזר סע""מ-מודיעין" מודיעין 16953 210004634 סופר נוח-טלז סטון-מצפה יריחו מצפה יריחו 12533 210004689 "תאסת את אצלן בע 124450 ק.נחשונים 210004720 סופר שוק-תל אביב תל אביב 127487 210004738 צרכנית הגוש בע""מ-תל אביב" 120333 תל אביב 210004754 פודסטפס-תל אביב תל אביב 4333 210004782 12779 מ.נ.מאיר שיווק ומסחר בעמ-ק.ים קרית ים 210004808 10254 תמרים פלוס-חצר כינרת ק.כינרת

לאחר הזנת כל הלקוחות יש לבצע שמירה ע"י הקשה על אייקון 🔚

#### <u>הגדרת ספרור הזמנות, תעודות משלוח וחשבוניות לנציג</u>

יש להגדיר ספרור מיוחד להזמנות, תעודות המשלוח והחשבוניות בסדרה נפרדת לכל ספק קונסיגנציה. פירוט קיים בחוברת הגדרת סדרות וספרור תעודות.

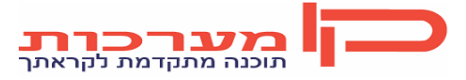

עמוד 12 מתוך 28 נכתב ע"י יעל עידן ת. עדכון 14.5.2012

### ניהול רשתות שיווק

רשת שיווק היא חברה העוסקת במסחר קמעונאי ולה סניפים רבים בעלי מותג משותף. לחנויות הפועלות במסגרת רשת מסוימת מאפיינים דומים מבחינות רבות, עקב כך הגדרות שהינן זהות לכל הסניפים יוגדרו בכרטיס הרשת בלבד. כאשר לא קיימת הגדרה בכרטיס הסניף תילקח ההגדרה מכרטיס הרשת באופן אוטומאטי. דבר זה נותן יתרון בעת עדכון נתונים בכרטיס הרשת – עדכון בכרטיס אחד (כרטיס הרשת) משפיע על כל כרטיסי הסניפים הקשורים אליה. יש לציין שכאשר תופיע הגדרה שונה בכרטיס הסניף היא תהיה קובעת ושינויים שיתבצעו בכרטיס הרשת לא ישפיעו על סניף זה.

#### <u>פתיחת רשת</u>

#### <u>1. פתיחת כרטיס רשת</u>

תהליך פתיחת כרטיס רשת זהה לתהליך פתיחת כרטיס לקוח, יש לפתוח את כרטיס הלקוח במערכת הפיננסית ולהגדיר לו תנאי סחר במערכת השיווק

#### <u>2. הגדרת רשת</u>

לאחר פתיחת הכרטיס יש לבצע קישור בינו לבין טבלת הרשתות. קישור כרטיס לטבלת רשתות יתבצע

בתפריט קי התחל

#### לקוחות ותנאי סחר 🗢 תשתיות בסיסיות ללקוח 🗅 הגדרת רשת שיווק

בחלון הכותרת נכנס בקוד פעולה <u>U</u>

<u>חלון מס' 2: רשתות</u>

| שתות .2    | ר         |                              |                    |                  |       |                |   |
|------------|-----------|------------------------------|--------------------|------------------|-------|----------------|---|
| קוד<br>רשת | ח-ן ראשי  | שם                           | מספרך כספק<br>ברשת | שייך ל<br>רשת על | תאור  | חייבת<br>בול ? |   |
| 3600       | 290000029 | ביג זול ישראל - אשקר מ       |                    | 7                | רשת 4 | N              |   |
| 3610       | 290000030 | ספיר דן קימעונאות בע"מ / להב |                    | 7                | רשת 4 | Y              |   |
| 3620       | 290000031 | פרש מרקט בע"מ                |                    | 7                | רשת 4 | Y              |   |
| 3630       | 290000032 | חביב בעיר                    |                    | 7                | רשת 4 | N              |   |
| 3640       | 290000034 | זול ובגדול בע"מ              |                    | 7                | רשת 4 | Y              |   |
| 3650       | 290000037 | תוצרת מובחרת - חצי חינם      |                    | 7                | רשת 4 | Y              |   |
| 3660       | 290000033 | ב.ה. לוי בע"מ                |                    | 7                | רשת 4 | Y              |   |
| 3670       | 290000035 | כל זול יוחנן בע"מ            |                    | 7                | רשת 4 | Y              |   |
| 0          |           |                              |                    |                  |       |                | ⊽ |

קוד רשת: הזן קוד מזהה לרשת

**ח-ן ראשי:** הקש את מספר הכרטיס של הרשת כפי שנפתח קודם לכן במערכת

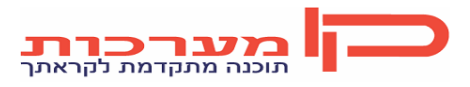

**שם:** אוטומאטי - מגיע מכרטיס הרשת

מספרך כספק ברשת: הזן את מספרך כפי שהוגדר אצל הרשת. כאשר מדובר במספר נציגים או במספרי ספק שונים עבור קבוצות פריטים, יוזן שדה זה במסך הפרדת פריטים לפי לקוח.

שייך לרשת על: בחר רשת על. רשת על משמשת להגדרות מול EDI שיוך רשת לרשת על יתבצע לפי ההגדרות של סטורנקסט.

**תאור:** תאור רשת על מגיע אוטומאטי מהגדרת התשתית

חייבת בול: יש לסמן Y עבור רשת שמשדרת בולים. על פי הגדרה זו תתבצע בדיקה מול תעודות ללא בולים.

#### <u>שיוך סניפים לרשת</u>

לאחר הגדרת רשת והתנאים המסחריים שלה, מגדירים את הלקוחות שהם הסניפים של הרשת. ההגדרה כרוכה בשלבים הבאים:

- . עבור כל לקוח שהוא סניף של רשת פותחים כרטיס לקוח. ללקוח יוגדרו רק הנתונים המיוחדים לו כגון כתובת, טלפון וכו'.
- 2. באמצעות האופציה שיוך סניפים לרשת, מקשרים את הלקוחות לרשת, ובכך הם יורשים את התנאים המסחריים של הרשת.
- A ממשק לנציגויות א מנת להעניק תנאים מיוחדים קבועים לסניפי הרשת, יש לגשת לתפריט נציגויות משק לנציגויות 3.

לשיוך לקוחות לרשת יש להיכנס בתפריט 🔄 🗋 התחל

#### לקוחות ותנאי סחר 🗅 תשתיות בסיסיות ללקוח 🗅 הגדרת רשת שיווק

בחלון מס' 1 יש לבחור את הרשת, לבחירה מטבלה הקש 4F:

| -1 לרואת <u>1</u> | יווב להוסוס | // |  |  |  |  |  |
|-------------------|-------------|----|--|--|--|--|--|
| 1                 |             |    |  |  |  |  |  |
| רשת               | -           |    |  |  |  |  |  |
|                   |             |    |  |  |  |  |  |

#### חלון מס' 2: רשימת לקוחות לרשת

בחלון זו יוזנו כל כרטיסי הסניפים של הרשת, לאחר הזנת הלקוח בשדה לקוח הסמן יעבור באופן אוטומאטי לחלון מס' 3 – סיווג לקוח לטבלאות המערכת, אם לא הלקוח לא שויך לאף אחד מהמאפיינים יש לבצע את השיוך כאן. את הנתונים האלה בוחרים מתוך טבלאות המערכת אשר הוגדרו בעת הקמת המערכת.

4F + Ctrl אם קיים ללקוח סוכן, מגזר, ענף כלכלי וכו', יש לעבור לחלון מס' 4 – נתונים נוספים לסניף ע"י הקשה על 4F - ולהזין לכל סניף את מספר המתקן (מס' הסניף ברשת), לסניפי אילת יש לסמן פטור ממע"מ.

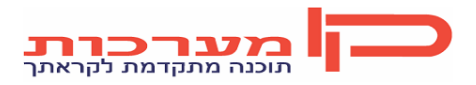

עמוד 14 מתוך 28 נכתב ע"י יעל עידן ת. עדכון 14.5.2012

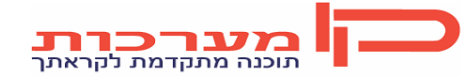

נכתב ע"י יעל עידן ת. עדכון 14.5.2012

עמוד 15 מתוך 28

לאחר הזנת כל הלקוחות יש לבצע שמירה ע"י הקשה על אייקון 🔚

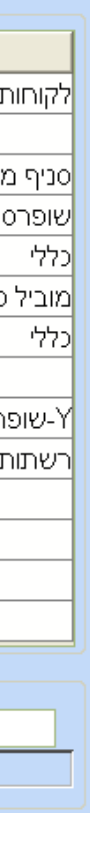

הקמה / עדכון לקוח ותשתיות שיווק

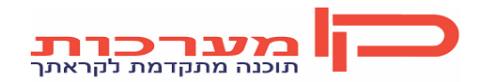

עמוד 16 מתוך 28 נכתב ע"י יעל עידן ת. עדכון 14.5.2012

ליאת עמר0524420705

קובי עזיר0525413332

אסף פנחסוב0523600334

סימה מועלם052352453

אריאלה לול0523953626

לקוחות ותנאי סחר 🌣 הגדרות בסיסיות 🗘 תנאי שיווק ללקוח

התחל קישור בין סוכן ללקוח יתבצע בכרטיס הלקוח. לקישור סוכן ללקוח יש להיכנס לתפריט 🖃

2. **סוכנים** 

1010

▶99

101

104

106

108

109

110 112

114

115

116

שדה ת. התחלת העבודה יינתן אוטומאטי בהקשת Enter, בשדה מנהל סוכנים יש לבחור את מנהל הסוכנים אליו , שור הסוכן. יש לעדכן את השורה בהקשת Enter עד סופה ולאחר מכן לבצע שמירה בלחיצה על אייקון 🗔 'on סטטוס ת.התחלת תיאור סניף ת.סיום מנהל סיסמה למסופוו עובד עבודה עבודה סוכנים כללי ב 16.07.12 משרד נתי אביטל0524578638 ב 16.07.12 נורית ג'קי0525095099 ב 16.07.12 ב 16.07.12 אילת בת אל דוד 0523877775 ב 16.07.12

מראש ע"י הקשה על 4F.

לכל סוכן יש להגדיר תאריך תחילת עבודה. יש לשייך סוכן למנהל סוכנים, יש לבחור אותו מתוך טבלה שהוגדרה

ניהול סוכנים

כדי לפתוח סוכן חדש יש לעבור לסוף הטבלה ולפתוח שורה חדשה ע"י חץ ימני במקלדת. בעמודה סוכן יש להכניס

ב 16.07.12

ב 16.07.12

ב 16.07.12

ב 16.07.12

ב 16.07.12

את קוד הסוכן על פי הלוגיקה הקבועה. בעמודה תיאור יש להזין את שם הסוכן.

בטבלה זו יוגדרו הסוכנים. סוכן מורכב מקוד סוכן ותיאור.

התחל 🖻 פתיחת סוכן חדש ועדכון לסוכן ישן יתבצע בתפריט גורמי הפצה 🗢 סוכנים/טלפנים 🗢 טבלת סוכנים

<u>הקמת סוכן</u>

כניסה למסך בקוד: U

חלון מס' 2: סוכנים

 $\overline{\mathbf{v}}$ 

שיוך סוכן ללקוח

הקמה / עדכון לקוח ותשתיות שיווק

בחלון הכותרת נבחר את הלקוח ניתן לבצע חיפוש ללקוח ע"י 4F. לאחר בחירת הלקוח ומעבר לחלון מס' 2 יש לעמוד

על שדה סוכן. בשדה סוכן יש להזין ללקוח סוכן 99 ולהקיש Enter.

כעת ייפתח תת חלון בו ניתן לשייך ללקוח מס' סוכנים לפי קבוצות מודל:

| 1 | קבוצת פריט לסוכן ללקוח .1 |               |      |               |                |                      |  |  |  |
|---|---------------------------|---------------|------|---------------|----------------|----------------------|--|--|--|
|   | סוכן                      | שם            | מודל | תיאור<br>מודל | קבוצה<br>ראשית | תיאור<br>קבוצה ראשית |  |  |  |
| F | 522                       | יניב סיבונ279 | 2    | מודל סוכנים   | 51             | קוסמטיקה דנשר        |  |  |  |
|   | 522                       | יניב סיבונ279 | 2    | מודל סוכנים   | 55             | מספרות דנשר          |  |  |  |
|   |                           |               |      |               |                |                      |  |  |  |
|   |                           |               |      |               |                |                      |  |  |  |
|   |                           |               |      |               |                |                      |  |  |  |
|   |                           |               |      |               |                |                      |  |  |  |

כדי לקשר ללקוח סוכן יש להיכנס לשורה ריקה ע"י חץ ימני במקלדת. יש להזין בשורות את הסוכן ולחברו לתת קבוצה במודל מס' 2 – מודל סוכנים. על פי הגדרה זו יתפצלו הזמנות ולכל הזמנה ייקבע הסוכן המתאים.

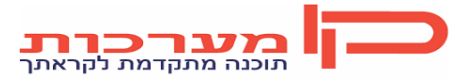

עמוד 17 מתוך 28 נכתב ע"י יעל עידן ת. עדכון 14.5.2012

| ותשתיות שיווק | ון לקוח: | הקמה / עדכ |
|---------------|----------|------------|
|---------------|----------|------------|

### ניהול קוים

#### <u>הגדרת קו חלוקה</u>

הגדרת קווי חלוקה מתבצעת בטבלת תשתית מסוג KH בטבלאות המערכת. כניסה דרך תפריט 🕞

תשתיות והגדרות 🗅 תשתיות בסיסיות 🗢 קלט / עדכון טבל*ה* 

בחלון הכותרת יש להזין טבלה: 🔣

בחלון השורות יש להזין *קוד* קו חלוקה ו*תיאור*.

ניתן לבצע קישור בין קו חלוקה לנהג – כאשר הנהג הוא קבוע. לביצוע קישור זה יש לבחור את הנהג בשדה *קו נהג.* יש להזין עבור כל קו חלוקה את רציף השילוח בWMS בשדה *רציף שילוח*.

| רצין |   |
|------|---|
|      |   |
|      |   |
|      |   |
|      |   |
|      | ≡ |
|      |   |
|      |   |
|      |   |
|      |   |
|      |   |

התחל

בסיום ההזנה יש לבצע שמירה ע"י הקשה על אייקון 🔚

#### <u>שיוך קו חלוקה ללקוח</u>

קישור בין קו חלוקה ללקוח יתבצע בתוכנית ההפצה. על פי תוכנית ההפצה ייקבע תאריך קו החלוקה להזמנה.

שיוך לקוח לימי אספקה וקו חלוקה יתבצע לפי קבוצות פריטים (קבוצות ליקוט). כל הפריטים במערכת מסווגים לשתי קבוצות: קבוצה מס' 1 – כללי – לקבוצה זו משויכים באופן אוטומאטי כל הפריטים שנפתחים במערכת למעט המצוננים, וקבוצה מס' 2 – מצוננים – לקבוצה זו ישויכו כל הפריטים שדורשים קירור.

כניסה לתוכנית הפצה ללקוח תתבצע דרך תפריט 🔄 🖬 התחל

גורמי הפצה 🗢 סוכנים/טלפנים 🗢 תוכנית הפצה ללקוח לפי קב' פריט

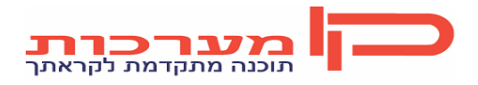

עמוד 18 מתוך 28 נכתב ע"י יעל עידן ת. עדכון 14.5.2012

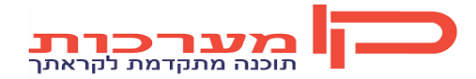

עמוד 19 מתוך 28 נכתב ע"י יעל עידן ת. עדכון 14.5.2012

הקמה / עדכון לקוח ותשתיות שיווק \*\*\*\*אופן שיוך לקוח לקו הפצה כפי שמפורט בעמוד 9 – שיוך לקוח לתוכנית הפצה.

## ניהול נהגים ומשאיות

התחל

#### <u>הגדרת נהג</u>

פתיחת מוביל חדש ועדכון למוביל קיים יתבצע בתפריט 📼

גורמי הפצה 🗢 מובילים/משאיות 🗢 טבלת מובילים

כניסה למסך בקוד: U

חלון מס' 2: מובילים

בטבלה זו יוגדרו הנהגים. נהג מורכב מקוד נהג ותיאור.

כדי לפתוח נהג חדש יש לעבור לסוף הטבלה ולפתוח שורה חדשה ע"י חץ ימני במקלדת. בעמודה מוביל יש להכניס

את קוד הנהג על פי הלוגיקה הקבועה. בעמודה תיאור יש להזין את שם הנהג.

בשדה סוג נהג ניתן לציין האם המוביל שהוגדר הוא נהג רגיל, עוזר נהג עם רישיון או עוזר נהג ללא רישיון.

בשדה מס' רכב יש לבחור מטבלה את משאית הנהג (ע"י 4F).

| 2 | וובילים .! | 2                       |         |          |      |           |          |   |
|---|------------|-------------------------|---------|----------|------|-----------|----------|---|
|   | מוביל      | שם מוביל                | סוג נהג | מס' עובד | סניף | מס' רכב   | נפח כולל |   |
| Γ | 99         | מוביל כללי              |         |          |      | 11-111-11 |          |   |
|   | 100        | שי יצחק (ציבי אלון )    |         |          |      | 91-759-15 |          |   |
|   | 101        | ציבי אלון               |         |          |      | 10-349-13 |          |   |
|   | 102        | יחיאל מלמד              |         |          |      | 20-123-51 |          |   |
|   | 103        | בצלאל מלמד              |         |          |      | 35-811-15 |          |   |
|   | 104        | איציק לוזון             |         |          |      | 23-160-15 |          |   |
|   | 105        | שלומי כתב (איציק לוזון) |         |          |      | 47-348-15 |          |   |
|   | 106        | דני סוויסה              |         |          |      | 96-210-50 |          |   |
|   | 107        | יעקב חונן               |         |          |      | 26-286-15 |          |   |
|   | 108        | מורן סידקי              |         |          |      | 13-149-10 |          |   |
|   | 109        | יוסי חדד                |         |          |      | 20-126-51 |          | _ |
|   | 110        | רונן שרביט (אבי)        |         |          |      | 51-791-50 |          | Ξ |
|   | 111        | רונן שרביט (יניב)       |         |          |      | 69-170-15 |          |   |
|   | 112        | רפי פצ'ה                |         |          |      | 83-843-15 |          |   |
| 0 |            |                         |         |          |      |           |          |   |

ש לעדכן את השורה בהקשת Enter עד סופה ולאחר מכן לבצע שמירה בלחיצה על אייקון 📕

. 📕 בסיום ההזנה יש לבצע שמירה ע"י הקשה על אייקון

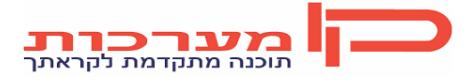

#### <u>הגדרת משאית</u>

הגדרת משאית חדשה ועדכון למשאית קיימת יתבצעו בתפריט 🔄 🔲 התחל

#### גורמי הפצה 🗢 מובילים/משאיות 🗢 הגדרת משאית

בחלון הכותרת יש להזין את מס' המשאית (מס' רכב) ואת שמה:

| ר_טבלת משאיות .1 <sub>−</sub> |            |      |       |
|-------------------------------|------------|------|-------|
| מס' משאית 🛛                   | 8-436-13 🚽 | תאור | דאף55 |

#### חלון מס' 2: פרטים כלליים

בחלון זה ניתן להגדיר מאפיינים למשאית: משקל, מס' משטחים, נפח מקסימאלי ומס' תאים:

| פרטים כללים .2     |      |
|--------------------|------|
| משקל מכסימלי       | 7000 |
| מס' משטחים מכסימלי |      |
| נפח מכסימלי        |      |
| מס' תאים           | 1    |
| יח' מידה לתא       |      |
|                    |      |

. 🔲 בסיום ההזנה יש לבצע שמירה ע"י הקשה על אייקון

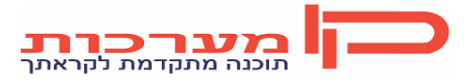

עמוד 21 מתוך 28 נכתב ע"י יעל עידן ת. עדכון 14.5.2012

### EDI תשתיות

#### 1. טיפול ברשתות על

#### <u>1.1 הגדרת רשת על </u>

הגדרת רשת על מתבצעת בטבלאות המערכת תפריט 🔄 התחל

#### תשתיות והגדרות 🗢 תשתיות בסיסיות 🗢 קלט / עדכון טבל*ה*

#### קוד טבלה: HIG

לעדכון נתונים יש להציב את הסמן על שורה חדשה או בעדכון, על השורה הרלוונטית ולהגדיר קוד ותיאור:

| 4 | . 6.31313 |               |            |
|---|-----------|---------------|------------|
|   | קוד       | תאור          | תאור אנגלי |
| Þ | 1         | שופרסל        |            |
|   | 2         | מגה קימעונאות |            |
|   | 3         | קואופ ישראל   |            |
|   | 4         | סופרפארם      |            |
|   | 5         | ניו פארם      |            |
|   | 6         | משביר         |            |
|   | 7         | רשת 4         |            |
|   | 8         | H&O           |            |
|   | 9         | טיב טעם       |            |
|   | 10        | אושר עד       |            |

בסיום ההזנה יש לבצע שמירה ע"י הקשה על אייקון 📕 .

#### 1.2 שיוך רשת שיווק לרשת על

הקישור בין רשת שיווק לרשת על יתבצע בטבלת הרשתות בתפריט 🔄 🗖 התחל

לקוחות ותנאי סחר 🗢 תשתיות בסיסיות ללקוח 🗢 הגדרת רשת שיווק

בחלון הכותרת נכנס בקוד פעולה <u>U</u>

<u>חלון מס' 2: רשתות</u>

יש לקשר לכל רשת רשת-על. בחירת רשת על מתוך טבלה שהוגדרה מראש:

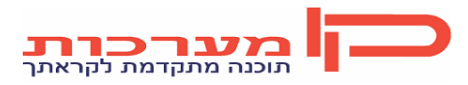

| 4 | . mine     | 1         |                              |                    |                  |       |                |
|---|------------|-----------|------------------------------|--------------------|------------------|-------|----------------|
|   | קוד<br>רשת | ח-ן ראשי  | שם                           | מספרך כספק<br>ברשת | שייך ל<br>רשת על | תאור  | חייבת<br>בול ? |
|   | 3600       | 290000029 | ביג זול ישראל - אשקר מ       |                    | 7                | רשת 4 | N              |
|   | 3610       | 290000030 | ספיר דן קימעונאות בע"מ / להב |                    | 7                | רשת 4 | Y              |
|   | 3620       | 290000031 | פרש מרקט בע"מ                |                    | 7                | רשת 4 | Y              |
|   | 3630       | 290000032 | חביב בעיר                    |                    | 7                | רשת 4 | N              |
|   | 3640       | 290000034 | זול ובגדול בע"מ              |                    | 7                | רשת 4 | Y              |
|   | 3650       | 290000037 | תוצרת מובחרת - חצי חינם      |                    | 7                | רשת 4 | Y              |
|   | 3660       | 290000033 | ב.ה. לוי בע"מ                |                    | 7                | רשת 4 | Y              |
|   | 3670       | 290000035 | כל זול יוחנן בע"מ            |                    | 7                | רשת 4 | Y              |
| 9 |            |           |                              |                    |                  |       |                |

שיוך לרשת על המתאימה תתבצע על פי המלצות של סטורנקסט.

. 📕 בסיום ההזנה יש לבצע שמירה ע"י הקשה על אייקון

#### 2. אתחול רשתות על

מסך אתחול רשתות על משמש לשני דברים: א. הגדרת מחיצות תקשורת משותפות מול סטורנקסט.

ב. הזנת מס' EDI עבור כל רשת על.

כניסה למסך זה מתבצעת דרך תפריט 🔄 🔪 התחל

לקוחות ותנאי סחר ⇔ ניהול מערכת EDI ⇔ אתחול רשתות על

<u>חלון מס' 1: הגדרות בסיסיות</u>

במסך זה יוגדרו מחיצות תקשורת משותפות (יבוא ויצוא):

| יקשורת יצוא ב-UNIX סטורנקסט | מחיצת תי /cav/files/edi/danagis/out/ |              |
|-----------------------------|--------------------------------------|--------------|
| יקשורת יצוא ב-UNIX סיגמנט   | מחיצת תי                             |              |
| ה רשת-על בטבלת רשתות        | מספר שד UNIX- מספר אד                |              |
| <del>ל</del> דה למשקל       |                                      | (בין פסיקים) |
| יקשורת יבוא ב-UNIX סטורנקסט | מחיצת תי /cav/files/edi/danagis/in/  |              |
|                             | מחיצת תי                             |              |

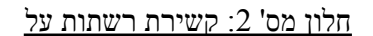

יש להזין בשורות את רשתות העל ומספרן בEDI:

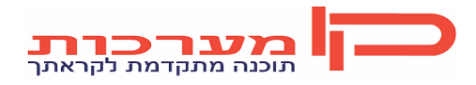

|   | קשירת רשתות על 2. |               |               |                 |                      |  |  |  |  |  |
|---|-------------------|---------------|---------------|-----------------|----------------------|--|--|--|--|--|
|   | רשת על            | תאור          | מספרה ב-EDI   | מס' מרלוג ב EDI | טבלאות/לקוחות למגוון |  |  |  |  |  |
| F | •1                | שופרסל        | 7290027600007 |                 |                      |  |  |  |  |  |
|   | 2                 | מגה קימעונאות | 7290055700007 |                 |                      |  |  |  |  |  |
|   | 3                 | קואופ ישראל   | 7290058156061 |                 |                      |  |  |  |  |  |
|   | 4                 | סופרפארם      | 7290172900007 |                 |                      |  |  |  |  |  |
|   | 7                 | רשת 4         | 7290058140886 |                 |                      |  |  |  |  |  |
|   | 9                 | טיב טעם       | 7290393000005 |                 |                      |  |  |  |  |  |
|   | 10                | אושר עד       | 7290103152017 |                 |                      |  |  |  |  |  |
|   | 11                | סטופ מרקט     | 7290639000004 |                 |                      |  |  |  |  |  |
|   | 12                | אלונית AMPM   | 7290492000005 |                 |                      |  |  |  |  |  |

בסיום ההזנה יש לבצע שמירה ע"י הקשה על אייקון 📕 .

#### EDI. קישור רשתות ל

במסך זה יוזן מספרכם ב EDI ויתבצע קישור למערוכת הEDI (יבוא ויצוא). במידה וללקוח מוגדרות מס' מחלקות יש להגדיר אותן גם כאן ולתת לכל מחלקה את מספר הספק שלה בEDI.

#### חלון מס' 1: קישור רשתות על

| קישור רשתות על .1 <sub>]</sub> |              |                               |                     |
|--------------------------------|--------------|-------------------------------|---------------------|
| שופרסל 🚽 🛛 רשת על              | עצמי-*       | קוד ספק (קונסיגנציה) <i> </i> | מימונס אפיה 🚽 81    |
| מספר שלנו ברשת ה EDI           | 729000006565 | 1 חברת EDI                    | 2-סיגמנט,1-סטורנקסט |
|                                |              |                               |                     |

רשת על: בחר רשת על

**קוד ספק:** <u>בחר ספק קונסיגנציה / לחילופין ללא ספק</u>

מספר שלנו ברשת הEDI: הזן את מספרך בEDI

חברת הEDI: ציין מי ספק ה1) EDI- עבור סטורנקסט ו- 2 – עבור סיגמנט)

חלון מס' 2: הגדרת מספרי ספק לפי מחלקות

כאשר הלקוח מנהל מס' מחלקות (יבש, מצונן, קוסמטיקה, טואלטיקה) ועבור כל אחת מהמחלקות מוגדר לו מס' ספק שונה, יש לציין כאן את מס' המחלקה ומספר הספק בEDI :

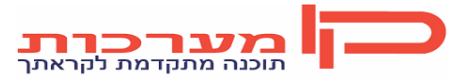

| <b>2</b> | הגדרת מספרי ספק לפי מחלקות .2 |                    |  |  |  |  |  |  |
|----------|-------------------------------|--------------------|--|--|--|--|--|--|
|          | מחלקה                         | מספר ספק ברשת הEDI |  |  |  |  |  |  |
|          |                               |                    |  |  |  |  |  |  |
|          |                               |                    |  |  |  |  |  |  |
|          |                               |                    |  |  |  |  |  |  |
|          |                               |                    |  |  |  |  |  |  |
|          |                               |                    |  |  |  |  |  |  |

#### חלון מס' 3: רשימת מסרים פעילים

יש להגדיר קישור למערכות 100 ו-101:

| 3 | רשימת מסרים פעילים. 3 |                                           |            |  |  |  |  |  |
|---|-----------------------|-------------------------------------------|------------|--|--|--|--|--|
|   | מערכת                 | תיאור                                     | נסיוני Y/N |  |  |  |  |  |
|   | 100                   | EDI-ראש מסר כללי לכל המסרים - מנגנון ראשי | N          |  |  |  |  |  |
|   | 101                   | EDI-ת.משלוח כותרת + הסתעפות ל מע' 102 ל   | Ν          |  |  |  |  |  |
|   |                       |                                           |            |  |  |  |  |  |
|   |                       |                                           |            |  |  |  |  |  |

בסיום ההזנה יש לבצע שמירה ע"י הקשה על אייקון 🔚 .

| שים לב!                                           |
|---------------------------------------------------|
| עבור כל אחת מהרשתות EDIיש לבצע קישור רשת ל.       |
| כמוכן יש לבצע קישור למסרים פעילים עבור כל אחת מהן |

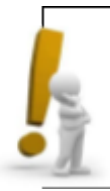

#### <u>EDI. שיוך לקוחות רשת ל</u>

במסך זה יוזנו מספרי EDI עבור כל סניף רשת, כאן גם תתבצע פתיחתו לעבודה עם EDI. יש לציין עבור כל סניף האם הוא עובד בשיטת CROSS DOC. או לא.

כאשר הוזן לסניף מס' מתקן יבוצע בשדה מס' לקוח חישוב אוטומאטי על פי מס' הEDI הראשי + מס' המתקן:

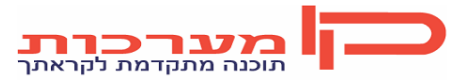

| 2. EDI- קישור לקוחות רשת ל- |                                   |    |    |               |     |            |  |
|-----------------------------|-----------------------------------|----|----|---------------|-----|------------|--|
|                             |                                   |    |    | מס' לקוח      | EDI | OSS DOC. 🗎 |  |
|                             |                                   |    |    |               |     |            |  |
| 210002968                   | שופרסל שלי-בן יהודה/ ק01 🛛 2      | 99 | 1  | 7290027600014 | N   | 9          |  |
| 210003259                   | שופרסל שלי-היכל <i>ו</i> ק02 1    | 99 | 2  | 7290027600021 | N   | 9          |  |
| 210002538                   | שופרסל שלי-סירקין/ ק03 4          | 99 | 3  | 7290027600038 | N   | 9          |  |
| 210003716                   | שופרסל שלי-מ.הכרמל <i>ו</i> מ04 4 | 99 | 4  | 7290027600045 | N   | 9          |  |
| 210003141                   | שופרסל שלי-קרית יובל/ ק50 1       | 99 | 5  | 7290027600052 | N   | 9          |  |
| 210001105                   | שופרסל שלי-קוגל/ ק06 4            | 99 | 6  | 7290027600069 | N   | 9          |  |
| 210002970                   | שופרסל שלי-נוה/ ק07 4             | 99 | 7  | 7290027600076 | N   | 9          |  |
| 210002536                   | שופרסל שלי-אואזיס/ ק80 4          | 99 | 8  | 7290027600083 | N   | 9          |  |
| 210001827                   | שופרסל שלי-נתניה/ מ09 4           | 99 | 9  | 7290027600090 | N   | 9          |  |
| 210001107                   | שופרסל שלי-חנקין/ ק10 1           | 99 | 10 | 7290027600106 | N   | 9          |  |
| 210002969                   | שופרסל שלי-נורדאו/ ק11 4          | 99 | 11 | 7290027600113 | N   | 9          |  |
| 210000681                   | שופ'-יש/בני ברק/ S-ק1-מותג12      | 99 | 12 | 7290027600120 | N   | 9          |  |
| 210000682                   | שופרסל-יש/חילוני S-ב"ב/ ק1 1      | 99 | 12 | 7290027600120 | N   | 9          |  |
| 210003516                   | שופרסל ד-סופרמרקט-ב.שמש/ק13       | 99 | 13 | 7290027600137 | N   | 9          |  |

ניתן לשנות ללקוח מס' EDI ע"י כניסה לשורה ועדכון שדה *מס' לקוח*.

יש להפעיל את הסניף לעבודה מול EDI בשדה *EDI*.

בשדה CROSS DOC. יש לסמן האם האספקה היא ל- 2 – מרלוג או ל- 9 – אספקה ישירה לסניף.

בסיום ההזנה יש לבצע שמירה ע"י הקשה על אייקון 🔚 .

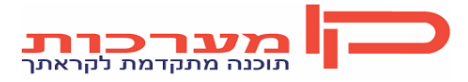

עמוד 26 מתוך 28 נכתב ע"י יעל עידן ת. עדכון 14.5.2012

## טיפול בטבלאות נוספות

#### <u>עדכון נתונים בטבלה</u>

בתשתית המערכת מוגדרות טבלאות שונות המשמשות סיווגים והגדרות נוספות במערכת.

בהקמת המערכת נפתחות טבלאות אלו עם ברירות מחדל שניתן לשנות אותן. כל הנתונים שיוגדרו בטבלאות אלו יהיו מורכבים מקוד ותיאור.

עדכון טבלה תתבצע בתפריט 🔄 התחל

#### תשתיות והגדרות 🗢 תשתיות בסיסיות 🗢 קלט / עדכון טבלה

בחלון הכותרת יש לבחור את קוד הטבלה לעדכון מתוך הטבלאות הקיימות. בחירת הטבלה ע"י 4F בשדה טבלה:

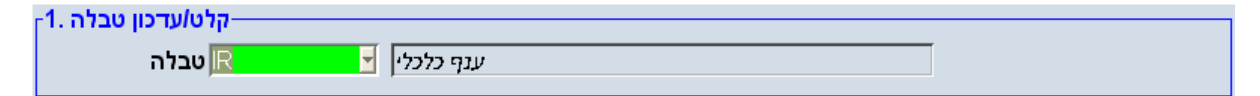

לעדכון נתון יש להציב את הסמן על שורה חדשה או בעדכון, על השורה הרלוונטית ולהגדיר קוד ותיאור:

| C d | נתונים .2 |                      |            |  |
|-----|-----------|----------------------|------------|--|
|     | קו        | תאור                 | תאור אנגלי |  |
|     | 3019      | הר'הכחול-מגה בול     |            |  |
|     | 3020      | הר'הנחול-שפע שוק     |            |  |
|     | 3021      | הר'הכחול-מגה         |            |  |
|     | 3022      | הר'הכחול-סופר אלונית |            |  |
|     | 3024      | הר'הכחול-א.אם.פי.אם  |            |  |
|     | 3025      | הר'הכחול-מ.בעיר-אילת |            |  |
|     | 3026      | הר'הכחול-מ.בול-אילת  |            |  |
|     | 3030      | מגה מותג-א.ל.מימון   |            |  |
|     | 3041      | מיסטר זול            |            |  |
|     | 3042      | ק.א.ישראל-מ.מ.ן+חרדי |            |  |
|     |           |                      |            |  |

לעדכון שורה יש לעבור על כל השדות עד סוף השורה בEnter.

בסיום ההזנה יש לבצע שמירה ע"י הקשה על אייקון 📕 .

#### הטבלאות אותן ניתן לעדכן בתפריט זה:

- 1. אזורים טבלה EZ
- 3. קווי חלוקה טבלה KH
- 5. רשתות על טבלת HIG
- 7. מאשרי פניות לקוח טבלת MAS

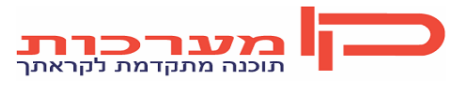

- 2. ענף כלכלי טבלה IR
  - 4. מגזר טבלת SCT
- 6. קבטי"ם טבלת KAB
- 8. מנהלי סוכנים טבלת ROA

עמוד 27 מתוך 28 נכתב ע"י יעל עידן ת. עדכון 14.5.2012

הקמה / עדכון לקוח ותשתיות שיווק 9. סיבות להחזרה – טבלת SA

11. סיבות החזרה EDI – טבלת SEDI

10. בודקים – טבלת ID 12. סטטוס WMS – טבלת WMST

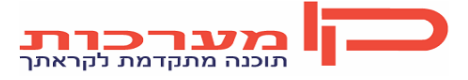

עמוד 28 מתוך 28 נכתב ע"י יעל עידן ת. עדכון 14.5.2012